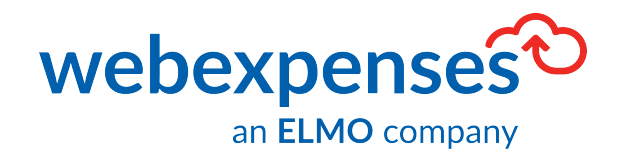

## **User Guide**

Sage Intacct Integration

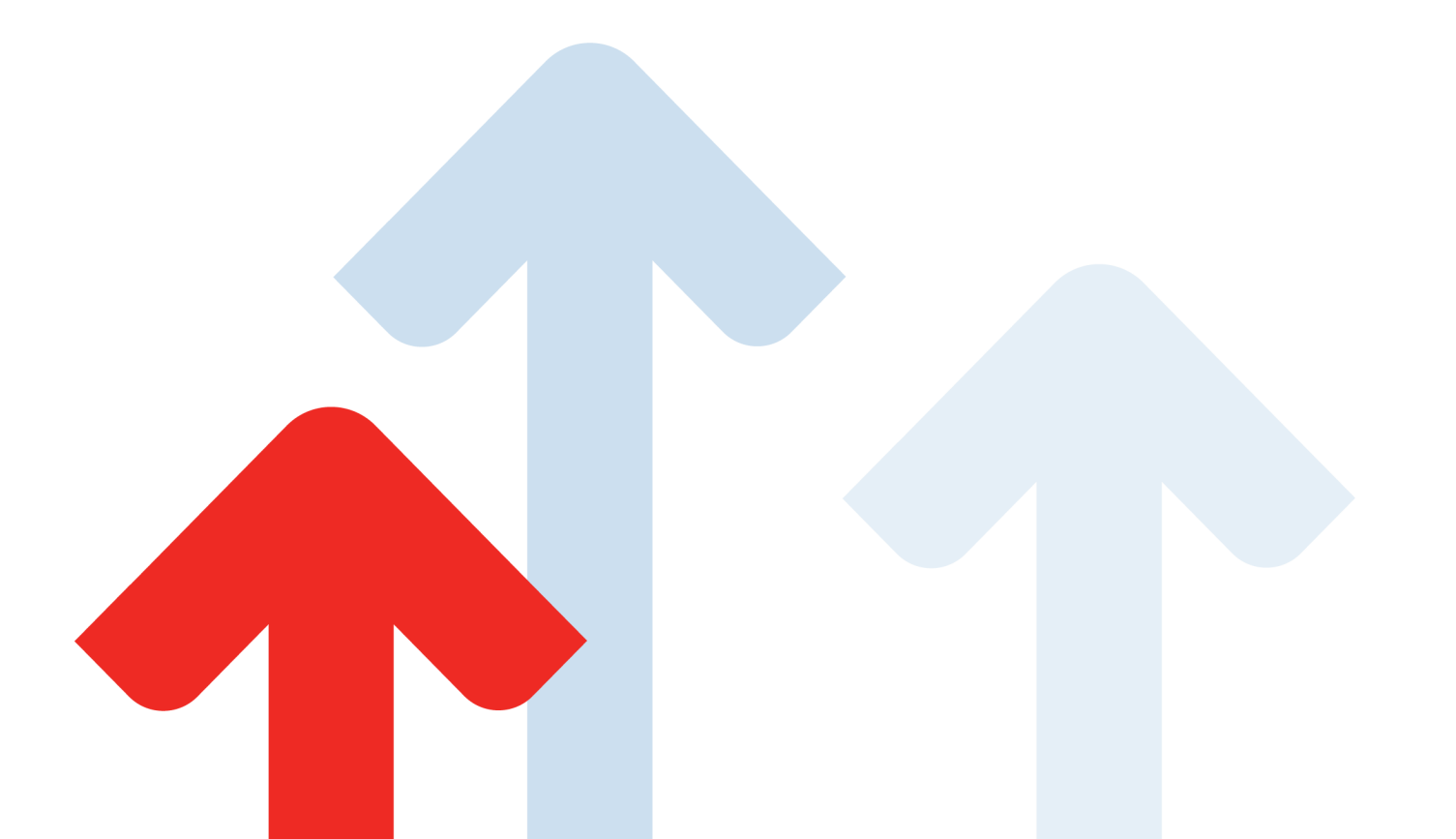

## **Table of Contents**

| Introduction                                                     | 3  |
|------------------------------------------------------------------|----|
| Pre-Implementation                                               | 3  |
| Establishing the Connection Between Webexpenses and Sage Intacct | 4  |
| Configuration in Sage Intacct                                    | 4  |
| Creating the Integration in Webexpenses                          | 8  |
| Configuring the Connection between Webexpenses and Sage Intacct  | 11 |
| Mapping Fields Between Webexpenses and Sage Intacct              | 16 |
| Classification Mapping                                           | 16 |
| Accounts Payable Category Mapping                                | 18 |
| Expense Report Category Mapping                                  | 19 |
| Journal Entry Category Mapping                                   | 20 |
| Employee / Supplier Mapping                                      | 22 |
| Setting Up Employees in Sage Intacct to Transfer Expense Reports | 23 |
| Support                                                          | 25 |
| Claims                                                           | 25 |
| Technical                                                        | 25 |

| Version 1.0.0 |               |                       |                      |       |
|---------------|---------------|-----------------------|----------------------|-------|
|               | Document:     | Webexpenses ser Guide | In Commercial Confic | lence |
|               | Release Date: | 01/12/2022            | Version:             | 1.0   |

## Introduction

This guide will take you through the steps required to connect **Webexpenses** to **Sage Intacct** and enable processed claims to be transferred into the correct area of **Sage Intacct** for payment.

## **Pre-Implementation**

To set up the connection between **Sage Intacct** and **Webexpenses**, you will need to ensure that you have the following:

- Full Admin access to Sage Intacct
- Sage Intacct User ID and User Password
- Admin access to Webexpenses
- A custom field in Sage Intacct at employee level called WebexpensesID. This will need to be populated with the Employees email address that is used as their login for Webexpenses. This is essential for claims to be transferred from Webexpenses to Sage Intacct successfully.

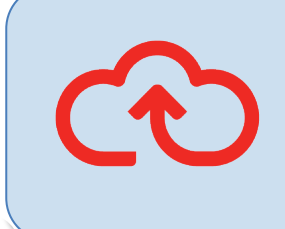

**Note:** When setting up the connection between **Webexpenses** and **Sage Intacct**, corporate card spends can be transferred as **Accounts Payable** or direct to the **General Ledger** as a **Journal Entry**. Personal spend claims may be transferred as any of **Expense Report**, **Accounts Payable** or **Journal Entries**.

| Document:     | Webexpenses ser Guide | In Commercial Confic | dence |
|---------------|-----------------------|----------------------|-------|
| Release Date: | 01/12/2022            | Version:             | 1.0   |

## **Establishing the Connection Between** Webexpenses and Sage Intacct

## **Configuration in Sage Intacct**

Before establishing a connection with **Sage Intacct**, it's required that a **webuser** is added to the **Sage Intacct** account, this is to allow **Webexpenses** access to the specified **Sage Intacct** environment.

- 1. Log into to Sage Intacct as an Administrator
- 2. Click on **Applications 1** drop-down

| Company Type: Developer 🕷           |                                                                                                    |
|-------------------------------------|----------------------------------------------------------------------------------------------------|
| Sage Intacct Intacct AUS R3 Top lev | vel ~                                                                                                    |
| ★ ① Applications ~                  |                                                                                                    |
| ✓ Intacct Product Updates           |                                                                                                    |
|                                     | <ul> <li>2021 Release 3 is here</li> <li>Our R3 features are full of time</li> <li>Automation: Get prebuilt to do less manual matching in</li> </ul> |

| Document:     | Webexpenses ser Guide | In Commercial Confid | dence |
|---------------|-----------------------|----------------------|-------|
| Release Date: | 01/12/2022            | Version:             | 1.0   |

3. Click on **Company 2** and click on **Company 3** again

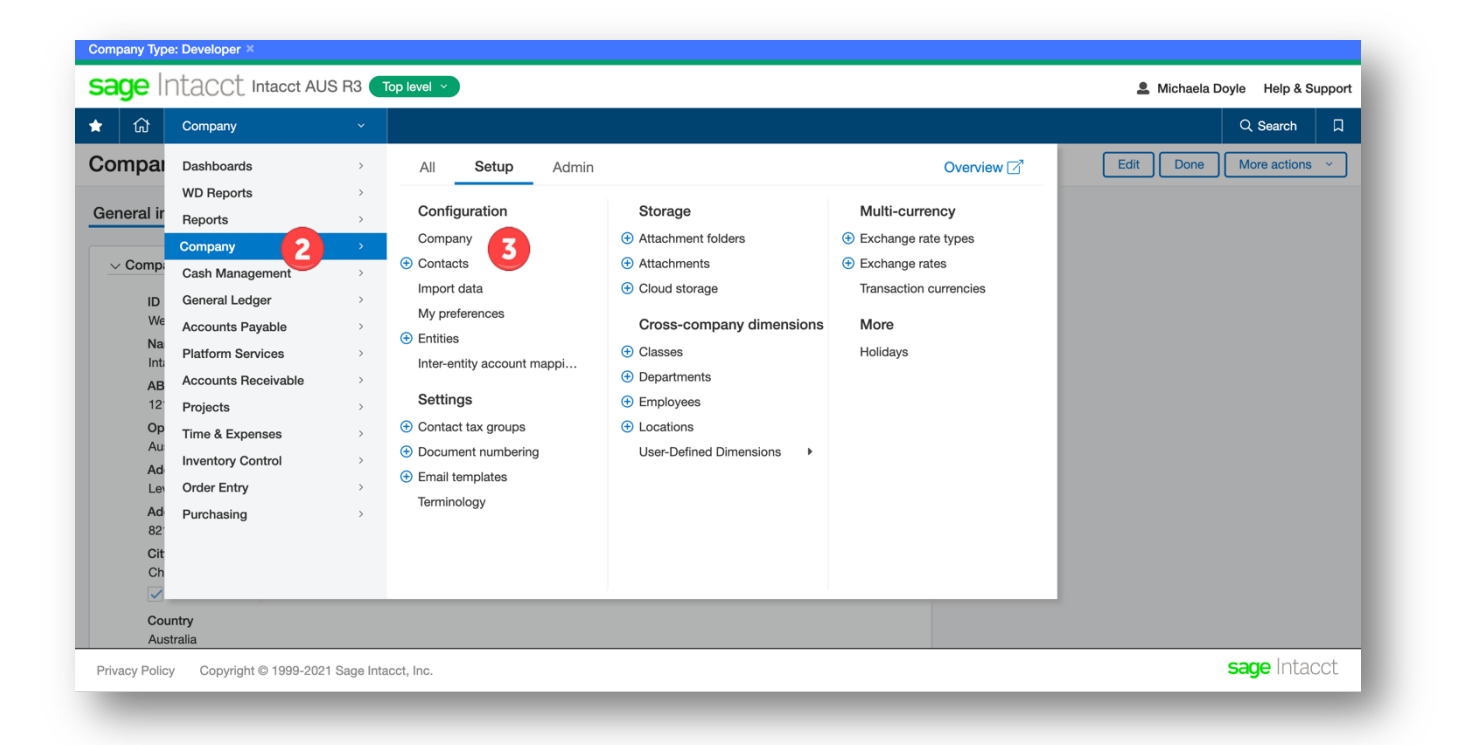

- 4. Click on Security
- 5. Click on **Edit 5** to the right of the screen

| _             |                       |                      |       |
|---------------|-----------------------|----------------------|-------|
| Document:     | Webexpenses ser Guide | In Commercial Confid | dence |
|               |                       |                      |       |
| Release Date: | 01/12/2022            | Version:             | 1.0   |

| Con                 | npany Typ | be: Developer × |                       |           |            |                |         |
|---------------------|-----------|-----------------|-----------------------|-----------|------------|----------------|---------|
| Sa                  | ige       | Ntacct Intacc   | ot AUS R3 Top level ~ | )         | 🚨 Michaela | Doyle Help & S | Support |
| *                   | ជ         | Company         |                       |           |            | Q Search       | ۵       |
| Company information |           | 5 Edit Done     | More actions          | ; ×       |            |                |         |
| Ge                  | neral ir  | nformati 4 Sec  | curity Accounting     | Schedules |            |                |         |

| Document:     | Webexpenses ser Guide | In Commercial Confid | dence |
|---------------|-----------------------|----------------------|-------|
| Release Date: | 01/12/2022            | Version:             | 1.0   |

6. Scroll down to **Web Services authorizations 6** 

| ١d | ld 7            |                                                      |        |   |   |
|----|-----------------|------------------------------------------------------|--------|---|---|
|    | Sender ID       | Description                                          | Status |   |   |
|    | cdocs_v2        | Custom Documents MS-Word Add-In                      | Active | N | Ŵ |
| 2  | Intacct_SET     |                                                      | Active | N | Ŵ |
| 3  | intacct_tstools | Sender ID for AR Payment Import Accelerator from SIG | Active | N | Ŵ |
| ŀ  | WebexpensesMPP  | WebexpensesMPP                                       | Active | N | Î |

7. Click Add 🔽

8. Enter WebexpensesMPP <sup>8</sup> into Sender ID Click Save

| Document:     | Webexpenses ser Guide | In Commercial Confid | dence |
|---------------|-----------------------|----------------------|-------|
| Release Date: | 01/12/2022            | Version:             | 1.0   |

| eb Services Sender Information | 9 Save Cancel Help |
|--------------------------------|--------------------|
|                                |                    |
| Sender ID *                    |                    |
|                                |                    |
| Description                    |                    |
|                                |                    |
| Status                         |                    |
|                                |                    |

## **Creating the Integration in Webexpenses**

To establish a connection between Webexpenses and Sage Intacct, log into Webexpenses as a Division Administrator. The division base currency in Webexpenses should be the same as the base currency for the entity connecting to Sage Intacct.

- 1. Log into Webexpenses as an Administrator
- 2. Click on Administration 1 in the main menu
- 3. Click Integrations **2** at the bottom of the administration menu

| Document:     | Webexpenses ser Guide | In Commercial Confid | dence |
|---------------|-----------------------|----------------------|-------|
|               |                       |                      |       |
| Release Date: | 01/12/2022            | Version:             | 1.0   |

4. Click the Add Integration 3

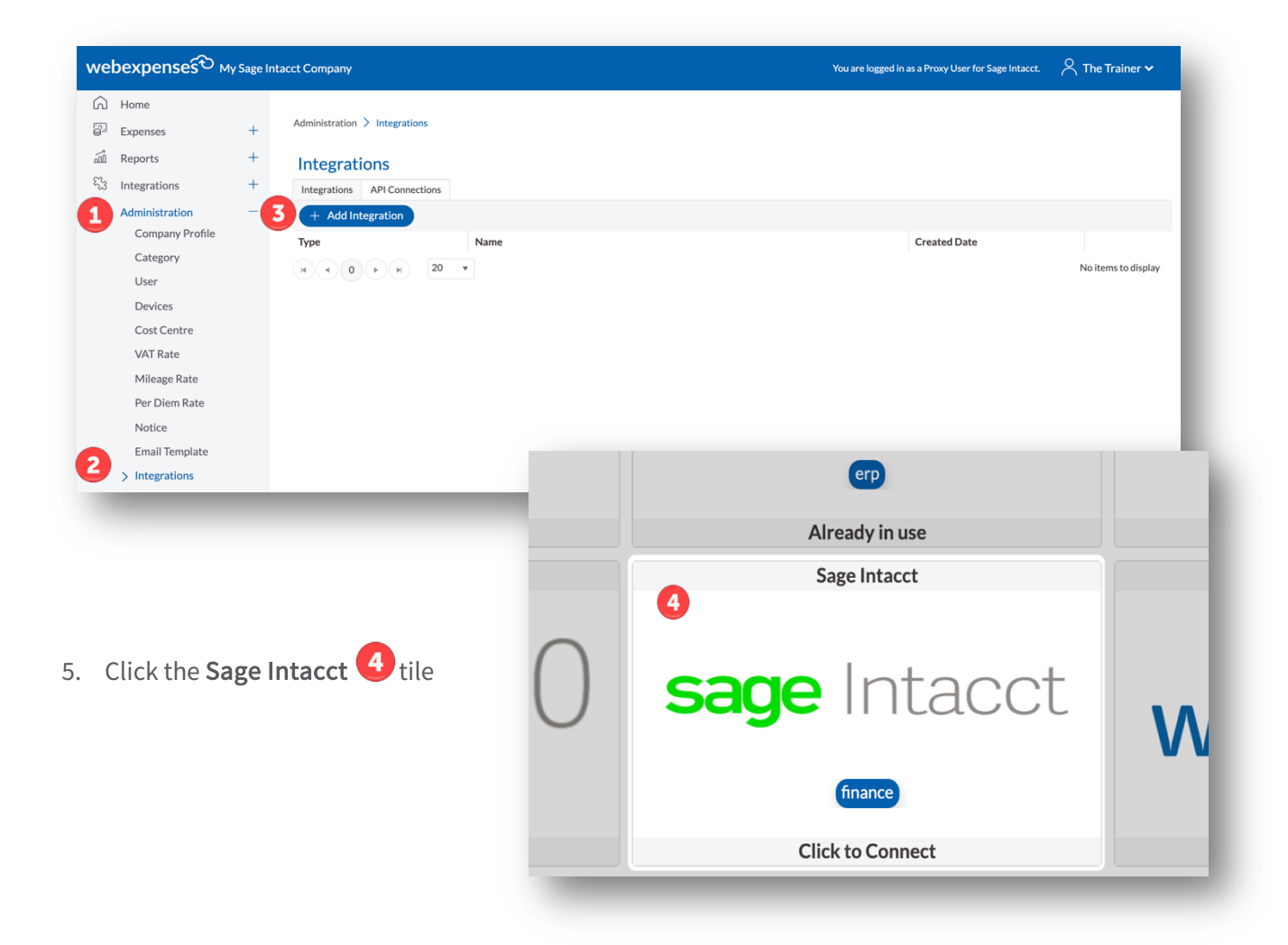

| Document:     | Webexpenses ser Guide | In Commercial Confid | lence |
|---------------|-----------------------|----------------------|-------|
| Docamond      |                       |                      |       |
| Release Date: | 01/12/2022            | Version:             | 1.0   |

The Connection Details for Sage Intacct will open.

- 1. Enter the **Company ID** (This can be located under **General Information** in the **Company** section of **Sage Intacct**)
- 2. Enter the Sage Intacct User ID and Password 2
- 3. Enter the Entity ID 3 into the initial configuration should you choose to target a specific entity within your Sage Intacct environment. This entity ID can be found within Intacct by navigating
  - a. Company
  - b. Setup
  - c. Entities

| Document:     | Webexpenses ser Guide | In Commercial Confid | dence |
|---------------|-----------------------|----------------------|-------|
| Release Date: | 01/12/2022            | Version:             | 1.0   |

4. Click **Connect** 4 to submit the details and establish the connection

| Administration > Integration  | Add > Sage Intacct          |
|-------------------------------|-----------------------------|
| Connection Deta               | ils                         |
| sage Inta                     | cct                         |
| Fields marked with * are requ | ired.                       |
| Company ID *                  |                             |
| User ID*                      | The Trainer@webexpenses.com |
| User Password *               | ••••                        |
| Entity Id                     | 3                           |
| 🛞 Cancel  Conn                | ect                         |

## **Configuring the Connection between Webexpenses and** Sage Intacct

Once the connection has been established between **Webexpenses** and **Sage Intacct** then the following fields need to be configured to allow for claims to be transferred between the two systems.

| Name |  |
|------|--|
|      |  |

| Document:     | Webexpenses ser Guide | In Commercial Confid | dence |
|---------------|-----------------------|----------------------|-------|
| Release Date: | 01/12/2022            | Version:             | 1.0   |

| Name                               | This is the <b>name</b> of the <b>connection</b> . This will populate automatically based on your integration.                                                                                                    |
|------------------------------------|----------------------------------------------------------------------------------------------------|
| Cut Off Date                       | This is the <b>oldest dat</b> e that the connection will go back to when retrieving claims<br>marked as <b>Paid</b> , when transferring from <b>Webexpenses</b> to <b>Sage Intacct</b> . Once the<br>date has been entered, it will automatically change, and there will be no need to<br>manually change it at any point. |
| Sage Intacct Entity<br>to Division | This is the <b>Sage Intacct entity</b> that you wish to connect to a specific <b>division</b> within <b>Webexpenses</b>                                                                                                    |
| Default Location                   | This is the <b>Sage Intacct location</b> , that will be associated with the claim, should a specific location not be included with each item, as part of the claim transfer.                                                                                                    |
| Multi Currency                     | Enable this feature, if you wish to send claims in <b>multiple currencies</b> to your <b>Sage Intacct</b> environment, with conversions being done to your Sage Intacct base currency.                                                                                                    |
| Send Expanded<br>Tax Details       | Enable this option, should you wish to send over <b>tax</b> details on each of your items through the claim transfer. This can be enabled on <b>expense reports</b> , <b>accounts payable</b> and <b>journal entries</b> , or on all claim transfers.                                                                      |

| Document:     | Webeynenses ser Guide  | In Commercial Confi | lanca  |
|---------------|------------------------|---------------------|--------|
| Document.     | Webexpelises sel Guide | In commercial comme | Jenice |
|               |                        |                     |        |
| Release Date: | 01/12/2022             | Version:            | 1.0    |

|                 | <b>Note</b> : When sending <b>Tax</b> details, you should ensure your <b>Tax name</b> in <b>Webexpenses</b> , is an exact match to the <b>Tax Detail</b> in <b>Sage Intacct</b> , which can be found in your <b>Accounts Payable</b> section.                                                        |  |
|-----------------|----------------------------------------------------------------------------------------------------|--|
| Tax Solution ID | This can be found in Sage Intacct. Go to:<br>• Applications<br>• Accounts receivable<br>• Set – up tab<br>• Tax<br>• Details<br>Example: Australia - GST                                                                                                    |  |
| Enable Prefix   | When enabled will prefix all classification items with a generated prefix based on<br>the id of the Webexpenses entity e.g. client or vendor etc. This prefix will be used<br>in the classification matching and creation process.<br>Note: It is recommended that this is disabled for new records. |  |
| Personal Spend  | <ul> <li>This is the area of Sage Intacct that you would like to transfer personal spend claims to. You can select any of the below:</li> <li>Expense Report</li> <li>Accounts Payable</li> <li>Journal Entry</li> </ul>                                                                             |  |

| Document:     | Webexpenses ser Guide | In Commercial Confid | dence |
|---------------|-----------------------|----------------------|-------|
|               |                       |                      |       |
| Release Date: | 01/12/2022            | Version:             | 1.0   |

| Personal Spend<br>Account              | Map this to the <b>account</b> in <b>Sage Intacct</b> that the <b>payment</b> will be coming out of.                                                                                                    |
|----------------------------------------|----------------------------------------------------------------------------------------------------|
| Journal Symbol                         | <ul> <li>(Only visible when Journal entry is selected for Personal spend or Corporate Card).</li> <li>This is found in Journal Information in Sage Intacct.</li> <li>From Applications <ul> <li>Navigate to General Ledger</li> <li>Journals</li> </ul> </li> <li>You will now see a list of all Journal Symbols, enter the relevant symbol for your expenses (Personal spend/Corporate Card)</li> </ul> |
| $\mathbf{O}$                           | <b>Note</b> : When selecting <b>Journal Entries</b> for your claim transfer of <b>Personal Spend</b> , you will have the option to specify a <b>Journal</b> to send each claim type to, as well as a default <b>personal spend</b> account. This will specify the <b>credit line account</b> in each <b>journal</b> .                                                                                    |
| Corporate Spend                        | This is the area of <b>Sage Intacct</b> that you would like to transfer <b>corporate spend</b> claims to. You can select either <b>Accounts Payable</b> or <b>Journal Entries</b> for these.                                                                                                    |
| Corporate card<br>Account              | Map this to the account in <b>Sage Intacct</b> where the <b>credit card</b> will be reconciled.                                                                                                    |
| Corporate Card to<br>Individual Vendor | When this is switched to <b>Yes</b> , <b>corporate card spend</b> will be sent directly to an employee record that has been created in <b>Suppliers</b> in <b>Sage Intacct</b> . To use this                                                                                                    |

| Document:     | Webexpenses ser Guide | In Commercial Confid | dence |
|---------------|-----------------------|----------------------|-------|
| Delesso Deter | 04.452.2022           | Marrian              | 1.0   |
| Release Date: | 01/12/2022            | Version:             | 1.0   |

|                                  | option, you will need to go to the <b>Employee record</b> in <b>Webexpenses</b><br>( <b>Administration</b> , <b>Users</b> ) and add their <b>Employee ID</b> in the <b>External ID</b> field.                                                                                                    |
|----------------------------------|----------------------------------------------------------------------------------------------------|
| Corporate Card<br>Default Vendor | Map this field to your Credit Card Vendor e.g. Mastercard, Visa etc                                                                                                    |
| Send as Individual<br>Entries    | Switching this option to <b>Yes</b> to send each <b>credit card claim</b> entry as an <b>individual transaction</b> for <b>reconciliation</b> in Sage Intacct                                                                                                    |
| $\widehat{\mathbf{C}}$           | <b>Note</b> : When selecting <b>Journal Entries</b> for your claim transfer of <b>Corporate</b><br><b>Spend</b> . You will have the option to specify a <b>Journal</b> to send each claim type to,<br>as well as a default <b>corporate spend account</b> . This will specify the credit line<br>account in each journal. For <b>Corporate Spend</b> , you can also specify whether you<br>would like to send over each claim as a <b>Journal entry</b> with <b>multiple lines</b> , or<br>each claim item as an <b>individual journal</b> entry. |

| Document:     | Webexpenses ser Guide | In Commercial Confid | dence |
|---------------|-----------------------|----------------------|-------|
| Release Date: | 01/12/2022            | Version:             | 1.0   |

## Mapping Fields Between Webexpenses and Sage Intacct

The Webexpenses and Sage Intacct integration enables fields to be mapped directly from Webexpenses to different areas of Sage Intacct. From the Classification Mapping area, within the integration page, any Vendor, Sub Vendor, Client or Sub Client fields from Webexpenses, can be mapped to any of the Project, Department, Location or Class classifications within Sage Intacct. Simply choose the Sage Intacct Classification you would like to map each Webexpenses field to, using the corresponding drop-down menu. Alternatively, leave blank if you do not wish a field to be mapped.

# Name Description Disable Classification Creation Switch this to Yes to stop classification data from Webexpenses being created in Sage Intacct (Highly recommended). Note: The creation of classification data direct from Webexpenses is advised against, and as such the recommended practice is to enable this feature.

directly from the claim transfer.

## **Classification Mapping**

| Varsian | 1  | ٥  | Λ |
|---------|----|----|---|
| version | т. | υ. | U |

**Enable Dimensions** 

| Document:     | Webexpenses ser Guide | In Commercial Confid | dence |
|---------------|-----------------------|----------------------|-------|
|               |                       |                      |       |
| Release Date: | 01/12/2022            | Version:             | 1.0   |

Switch this to Yes to interact with your Dimensions reporting

Disabling this feature, will allow you to create classifications in Sage Intacct

| Vendor     |                                                                                                    |
|------------|----------------------------------------------------------------------------------------------------|
| Sub Vendor | Map your <b>Webexpenses</b> custom data to <b>Projects, Departments, Locations</b> and <b>Classes</b>              |
| Client     | Note: You can't map more than one of these to the same destination in <b>Sage</b><br>Intacct. They must be unique. |
| Sub Client |                                                                                                    |

Once the **connection** property fields have been saved, three new tabs will appear on the **connection** screen and **must** be completed before any claims can be transferred.

- Accounts Payable Company Mapping
- Expense Category Mapping
- Journal Entry Category Mapping

| Document:     | Webexpenses ser Guide | In Commercial Confid | dence |
|---------------|-----------------------|----------------------|-------|
| Release Date: | 01/12/2022            | Version:             | 1.0   |

## **Accounts Payable Category Mapping**

Webexpenses Integration with Sage Intacct enables Accounts Payable bills to be created, and any Webexpenses categories mapped with an AP Label within Sage Intacct. These will later be associated with an account from your General Ledger.

The Accounts Payable Mapping tab shows you all the Webexpenses Categories that have been created at Parent Level (categories available for all Webexpenses divisions). It also shows all expense Categories that have been created at Division Level (categories created only in the specific division you are logged into).

You also have the option, via the **Show archived categories** toggle, to view any categories that have been archived, that you may wish to map. This is recommended: any claims that were **processed** as **paid** prior to a **category** being **archived** will **fail to transfer** if this is set to **No** 

All categories displayed must be mapped to an Accounts Payable category within your Sage Intacct.

Select the Accounts Payable Category Mapping tab.

 Click the Accounts Payable drop-down menu to view all the Accounts Payable categories in your Sage Intacct system - you can search for the category by typing the name into the search field at the top of the list.

| Document:     | Webexpenses ser Guide | In Commercial Confid | dence |
|---------------|-----------------------|----------------------|-------|
|               | 04 (40/0000           |                      | 1.0   |
| Release Date: | 01/12/2022            | Version:             | 1.0   |

2. Once all **categories** have been **mapped**, click the **Save** button.

| sage Int                | acct                     |                          |                        |   |              |      |
|-------------------------|--------------------------|--------------------------|------------------------|---|--------------|------|
| Properties Accounts     | Payable Category Mapping | Expense Category Mapping |                        |   |              |      |
| Show archived categorie | es YES                   |                          |                        |   | 🛞 Cancel 🗸 🗸 | Save |
| Categories for My       | Company Ltd              |                          |                        |   |              |      |
| Category                |                          | Αссоι                    | nts Payable            |   |              |      |
| Entertainment           |                          | Client                   | meals and Team outings | • |              |      |
| Gym Membership          |                          | Gym                      | Membership             | • |              |      |
| Incidentals             |                          | Incide                   | intals                 | • |              |      |
| Mileage                 |                          | Milea                    | ge                     | Ŧ |              |      |

## **Expense Report Category Mapping**

Webexpenses Integration with Sage Intacct enables Expense Reports to be created, and any Webexpenses categories mapped with an AP Label within Sage Intacct. These will later be associated with an account from your General Ledger.

The **Expense Category Mapping** tab shows you all the **Webexpenses Categories** that have been created at **Parent Level** (categories available for all Webexpenses divisions). It also shows all expense **Categories** that have been created at **Division Level** (categories created only in the specific division you are logged into).

You also have the option, via the **Show archived categories** toggle, to view any categories that have been archived, that you may wish to map. This is recommended: any claims that were **processed** as **paid** prior to a **category** being **archived** will **fail to transfer** if this is set to **No** 

All categories displayed must be mapped to an **Expense Report** category within your **Sage Intacct**.

1. Select the Expense Category Mapping tab.

| Version 1.0.0 |               |                       |                      |       |
|---------------|---------------|-----------------------|----------------------|-------|
|               | Document:     | Webexpenses ser Guide | In Commercial Confic | lence |
|               | Release Date: | 01/12/2022            | Version:             | 1.0   |

- 2. Click the **Expense Category** drop-down menu to view all the **Expense categories** in your **Sage Intacct system**. You can search for the category by typing the name into the search field at the top of the list.
- 3. Once all categories have been mapped, click the Save button.

| Show archived categories YES           |                           |             | 🛞 Cancel 🔍 Save |
|----------------------------------------|---------------------------|-------------|-----------------|
| Categories for My Company Ltd          |                           |             |                 |
| Category                               | Expense Category          |             |                 |
| Entertainment                          | Meals                     | Ţ           |                 |
| Gym Membership                         | Gym Membership            | v           |                 |
| Incidentals                            |                           | Q           |                 |
| Mileage                                | Please select             |             |                 |
| Categories for My Sage Intacct Company | Cell phone<br>Equipment   |             |                 |
| Categories                             | Gym Membership<br>Hotel   |             |                 |
| Daily allowance                        | Internet<br>Please select | • <b>()</b> |                 |
| Meals                                  | Please select             | <b>v</b> 0  |                 |

## **Journal Entry Category Mapping**

Webexpenses Integration with Sage Intacct enables Journal Entry Mappings to be created, and any Webexpenses categories mapped with a Journal Entry within Sage Intacct.

The **Journal Entry Mapping** tab shows you all **Webexpenses Categories** that have been created at **Parent Level** (categories available for all Webexpenses divisions). It also shows all expense **Categories** that have been created at **Division Level** (categories created only in the specific division you are logged into).

| Version 1.0.0 |               |                       |                      |       |
|---------------|---------------|-----------------------|----------------------|-------|
|               | Document:     | Webexpenses ser Guide | In Commercial Confid | dence |
|               | Release Date: | 01/12/2022            | Version:             | 1.0   |

You also have the option, via the **Show archived categories** toggle, to view any categories that have been archived, that you may wish to map. This is recommended: any claims that were **processed** as **paid** prior to a **category** being **archived** will **fail to transfer** if this is set to **No** 

All categories displayed must be mapped to a Journal Entry category within your Sage Intacct.

- 1. Select the Journal Entry Category Mapping tab.
- 1. Click the **Journal Entry Category** drop-down menu to view all the **Journal Entry Category** in your **Sage Intacct system**. You can search for the category by typing the name into the search field at the top of the list.
- 2. Once all **categories** have been **mapped**, click the **Save** button.

| operties Accounts Payable Category Mapping Journal Accounts Mapping | g                                                    |                   |
|---------------------------------------------------------------------|------------------------------------------------------|-------------------|
| ow archived categories YES                                          |                                                      | 🛞 Cancel 🔍 🗸 Save |
|                                                                     |                                                      |                   |
| Itegories for My Company Ltd                                        |                                                      |                   |
| tegory                                                              | Journal Account                                      |                   |
| tertainment                                                         | Other Expense 🔻                                      |                   |
| a March and Se                                                      | ۱ ۹                                                  |                   |
| mmembership                                                         | Machinery & Equipment Accm.Depr.                     |                   |
| identals                                                            | Marketing and Advertising<br>Meals and Entertainment | 0                 |
|                                                                     | Notes Payable                                        | -                 |
| leage                                                               | Office Supplies                                      | 0                 |
|                                                                     | Other Assets                                         |                   |
| tegories for My Sage Intacct Company                                | Other Expense                                        |                   |
| tegories                                                            | Journal Account                                      |                   |

| Document:     | Webexpenses ser Guide | In Commercial Confid | dence |
|---------------|-----------------------|----------------------|-------|
| Release Date: | 01/12/2022            | Version:             | 1.0   |

## **Employee / Supplier Mapping**

When transferring claim items between **Webexpenses** and **Sage Intacct** as either an **Expense Report**, or **Accounts Payable Bill**, then you will need an **Employee** or **Supplier** record to associate these items to.

When sending an **Expense Report**, the **mapping** is done by **matching** the **email address** associated with the **claimant** record in **Webexpenses**, to the custom field **WebexpensesID**, set against the employee record in **Sage Intacct** (full instructions below)

When transferring **Personal Spend** and **Corporate Spend** items to **Sage Intacct** as an **Accounts Payable bill** then the **mapping** is done by matching the **External ID** field associated with the **claimant** record in **Webexpenses**, with the **ID** of that **Supplier** within **Sage Intacct**.

| Jser                                                        |                 |        |                            |        |          |  |
|-------------------------------------------------------------|-----------------|--------|----------------------------|--------|----------|--|
| For My Sage I                                               | ntacct Compa    | any    | Archived                   |        |          |  |
| Edit User:                                                  | Sage Inta       | acct   |                            |        |          |  |
| General P                                                   | roxy Addi       | tiona  | Information                |        |          |  |
| Fields marked<br>E-mail Addres                              | l with *are rec | quirec | I.<br>SageIntacct@         | mycomj | pany.com |  |
|                                                             |                 |        |                            |        |          |  |
| External Id                                                 |                 |        |                            |        |          |  |
| External Id<br>First Name *                                 |                 |        | Sage                       |        |          |  |
| External Id<br>First Name *<br>Last Name *                  |                 |        | Sage<br>Intacct            |        |          |  |
| External Id<br>First Name *<br>Last Name *<br>Cost Centre ' | ĸ               |        | Sage<br>Intacct<br>Default |        | •        |  |

| Document:     | Webexpenses ser Guide | In Commercial Confidence |     |  |
|---------------|-----------------------|--------------------------|-----|--|
| Release Date: | 01/12/2022            | Version:                 | 1.0 |  |

## Setting Up Employees in Sage Intacct to Transfer Expense Reports

To transfer a **Personal Spend** claim as an **Expense report** in **Sage Intacct**, the **Sage Intacct** employee must be set up with a **WebexpensesID** that matches the **claimant email address** from **Webexpenses**.

- 1. Log into Sage Intacct
- 2. Using the **Applications** dropdown menu, navigate to **Company** followed by **Employees** and click.
- 3. Navigate to the specific employee that you wish to add the record for, and click Edit
- 4. In the **WebexpensesID** field of the **user profile**, enter the **email address** that the **employee** uses to log into **Webexpenses**.
- 5. Click Save to keep changes to your Sage Intacct employee.

| Document:     | Webexpenses ser Guide | In Commercial Confidence |     |  |
|---------------|-----------------------|--------------------------|-----|--|
| Release Date: | 01/12/2022            | Version:                 | 1.0 |  |

Once all the above steps have been completed, you will have fully completed the connection between Webexpenses and Sage Intacct. You will now be able to transfer processed claims from Webexpenses to Sage Intacct.

| mployee information                   | Contacts | Cost rates        | Reimbursement information          |
|---------------------------------------|----------|-------------------|------------------------------------|
| Employee ID 🕢                         |          | Departm<br>300Adr | ent<br>min                         |
| Primary contact name 🚱<br>Penny, Emma |          | Location<br>410Me | lbourne                            |
| Start date<br>09/03/2013              |          | Class             |                                    |
| Title<br>Controller                   |          | Default o         | surrency                           |
| SSN#<br>572257643                     |          | Earning Salaried  | type                               |
| Employee type<br>Full Time            |          | Post              | t actual labor costs with variance |
| Status<br>Active                      |          | 1099 nar          | ne                                 |
| Placeholder resource                  |          | Form 109          | 99                                 |
| Birth date<br>06/01/1980              |          | Attachm           | ent folder                         |
| End date                              |          | WEBEXF            | PENSESID<br>@company1.com          |
| Termination type                      |          | Po                | Silion / Skiir / Certification     |
| Manager                               |          |                   |                                    |

| Document:     | Webexpenses ser Guide | In Commercial Confidence |     |  |
|---------------|-----------------------|--------------------------|-----|--|
|               |                       |                          |     |  |
| Release Date: | 01/12/2022            | Version:                 | 1.0 |  |

## Support

## Claims

If you experience difficulties in processing your claim or need to enquire about a submitted claim, please contact your finance team.

## Technical

If you experience a technical difficulty with the Webexpenses system, please email your administrator or visit <u>www.webexpenses.com/support</u>

### support@webexpenses.com

| UK        | +44 (0)800 711 7138 |
|-----------|---------------------|
| Australia | +61 1800 316 911    |
| USA       | +1 888 927 2658     |

Live Chat is available Monday to Friday between 09:00 - 5:30pm

If you call outside of office hours, please leave a message with:

- Your name and email address
- Your company name
- A contact telephone number
- A brief explanation of your query.

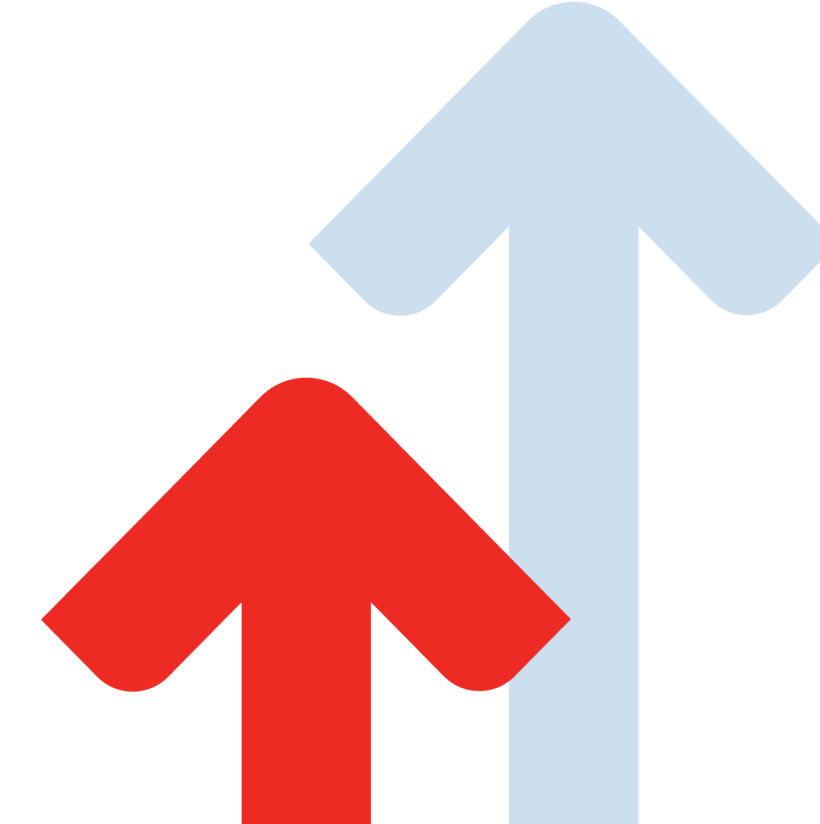

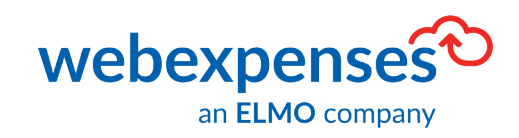

©2021 Webexpenses Ltd. All rights reserved